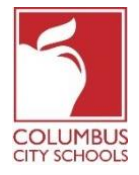

Las Escuelas de la Ciudad de Columbus han comenzado el año escolar 2020/2021 con aprendizaje remoto. Se espera que un estudiante se registre diariamente para dar cuenta de su asistencia a clase. Los padres / tutores también pueden registrar a su (s) estudiante (s) durante el día a través del Portal de Padres del Campus.

*¡Simplemente un recordatorio! Los Portales para Padres y Estudiantes pueden ser una aplicación en su teléfono. Infinite Campus ha actualizado su aplicación a una experiencia más intuitiva y fácil de usar y está diseñada para ser receptiva para su uso en computadoras o dispositivos móviles. Inicie sesión en la tienda de aplicaciones APPLE o GOOGLE PLAY y descargue "Campus Parent" hoy mismo.* A continuación, se muestran los pasos que los padres / tutores pueden seguir para completar el proceso de asistencia diaria (el registro está disponible de 7:30 a.m. a 11:00 p.m., Hora Estándar del Este) \*:

Nota: Los pasos son diferentes para un estudiante de primaria y para un estudiante de secundaria o preparatoria.

#### Paso 1: Inicie sesión en su Portal para Padres de Infinite Campus

Inicie sesión en el portal utilizando el enlace del Portal para padres en la página para padres del sitio web de CCS: www.ccsoh.us. Si no puede recordar su nombre de usuario y / o contraseña, e ingresó una dirección de correo electrónico durante la configuración, puede solicitar que la información se envíe por correo electrónico a través de la pantalla de inicio de sesión del portal.

|                                               | District Edition            |
|-----------------------------------------------|-----------------------------|
| Username                                      | Version: Campus.1641.6      |
|                                               | Columbus City, OH - SANDBOX |
| Password                                      |                             |
| Sign In >> Logged off                         | 2                           |
| Forgot your password?   Forgot your username? | Problems logging in?        |

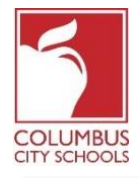

#### Paso 2: Abre la pestaña Today

Cuando se abra el portal, mostrará automáticamente la página "Message Center". Haga clic en la pestaña "Today". Si no ve la lista de pestañas en el lado izquierdo de la pantalla, haga clic en las 3 líneas en la parte superior junto al logotipo de Infinite Campus para mostrarlas.

| Message Center     | Message Center                                         |  |
|--------------------|--------------------------------------------------------|--|
| Today              |                                                        |  |
| Calendar           | Announcements (4 new) Inbox                            |  |
| Assignments        | District Announcement NEW<br>Thursday 07/02/2020       |  |
| Grades             | PARENTS & GUARDIANS: Please make sure to go to M       |  |
| Grade Book Updates | need to have an accurate email address to recover this |  |
| Attendance         | District Announcement (NEW)                            |  |
| Schedule           | Wednesday 07/01/2020                                   |  |
|                    | Are you looking for Annual Update, CCS Digita          |  |

## Paso 3: Seleccione la Casilla de Asistencia Correcta para Registrarse

Nota especial: si tiene más de un estudiante en las escuelas CCS, tendrá que seleccionar el estudiante que está registrando en el menú desplegable en la parte superior derecha de su pantalla.

En la página Today, aparecerá la información del estudiante que ha seleccionado. En el medio de la pantalla, hay una sección llamada "Check-Ins". Tenga en cuenta que solo puede registrarse en la fecha real de asistencia.

Este ejemplo **es para un estudiante de primaria. Haga clic en el cuadro que dice Elementary Attendance.** Este es el único cuadro que se mostrará en **Check-Ins.** 

|                                                                  |                                                                              |                               | A' 🔺                                                                                                    |
|------------------------------------------------------------------|------------------------------------------------------------------------------|-------------------------------|----------------------------------------------------------------------------------------------------|
| Message Center                                                   | Today Wednesday, August 19, 2020                                             |                               | · · · · · · · · · · · · · · · · · · ·                                                                                                    |
| Today<br>Calendar<br>Assignments<br>Grades<br>Grade Book Updates | Student Number<br>20-21<br>Grade 05<br>20-21 CCS Digital Academy<br>Grade 05 | 20-21<br>Q1 (07/29<br>Virtual | It ES       Select the student you wish to         0-09/30)       Check-In from the drop-down if you         have more than one CCS student. |
| Attendance<br>Schedule<br>Academic Plan                          | Check-Ins ELEMENTARY ATTENDANCE Attendance End: Today at 11:00 PM            | H2<br>H3                      | ELEMENTARY ATTENDANCE<br>10:00 AM - 11:00 AM Rm:<br>ELEMENTARY ATTENDANCE<br>11:00 AM - 11:30 AM Rm:                                         |

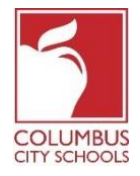

Este ejemplo es para un **estudiante de secundaria o preparatoria.** Todas las clases programadas que requieren asistencia se mostrarán bajo el encabezado Check-Ins. Debe seleccionar el curso correcto para el que está registrando al estudiante.

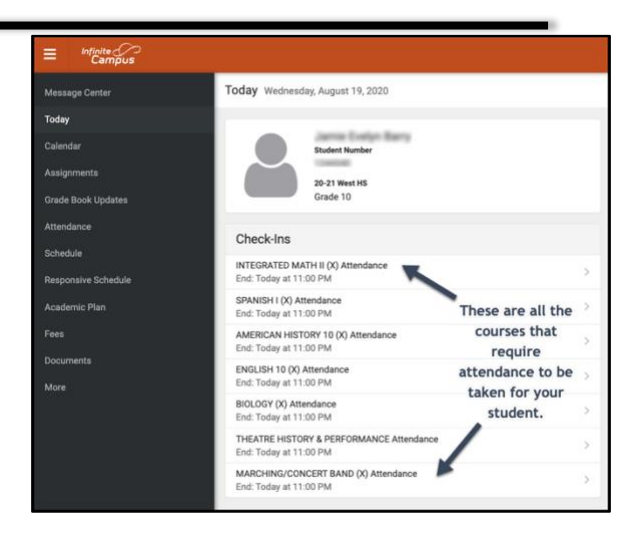

# Paso 4: ¿Está su estudiante aquí?

El sistema le preguntará si su estudiante participa hoy. Haga clic en el botón "Sí, [Nombre del Estudiante] está aquí.

En este ejemplo, este es un estudiante de escuela primaria. Solo tendrán que registrarse una vez por día de asistencia.

| < Back                                                                                        |                                                                                                    |
|-----------------------------------------------------------------------------------------------|----------------------------------------------------------------------------------------------------|
| <b>ELEMENTARY ATTENDANCE Attendance</b><br>Start: Today at 12:01 AM<br>End: Today at 11:00 PM | ELEMENTARY ATTENDANCE Attendance<br>Start: Today at 12:01 AM End: Today at 11:00 PM                                  |
|                                                                                               | Is here?<br>Click Yes if your student is participating in ELEMENTARY ATTENDANCE today,<br>8/19/2020.<br>Yes, is Here |

En este ejemplo, se trata de un estudiante de secundaria o preparatoria. Deben registrarse para cada curso que requiera asistencia, como si estuvieran cambiando de clase a lo largo del día. Seleccione el curso en el que desea registrar a su estudiante y haga clic en el botón "Sí, [Nombre del Estudiante] está aquí". El curso desaparecerá y el siguiente curso se desplazará al principio de la lista.

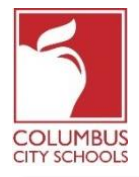

| = Infinite Compus                    |                                                                                          |                                   |
|--------------------------------------|------------------------------------------------------------------------------------------|-----------------------------------|
| Message Center                       | < Back                                                                                   |                                   |
| Today<br>Calendar                    | INTEGRATED MATH II (X) Attendance<br>Start: Today at 12:45 AM<br>End: Today at 11:00 PM  | INTEGRATED MATH II (X) Attendance |
| Assignments<br>Grade Book Updates    | SPANISH I (X) Attendance<br>Start: Today at 12:45 AM<br>End: Today at 11:00 PM           | ls here?                          |
| Attendance<br>Schedule               | AMERICAN HISTORY 10 (X) Attendance<br>Start: Today at 12:45 AM<br>End: Today at 11:00 PM | Yes, is Here                      |
| Responsive Schedule<br>Academic Plan | ENGLISH 10 (X) Attendance<br>Start: Today at 12:45 AM<br>End: Today at 11:00 PM          |                                   |

## Paso 5: Tu estudiante ahora está Registrado

Para los **estudiantes de primaria**, un mensaje parpadeará rápidamente en la esquina superior derecha que dice "Check-In Saved" ". La pantalla principal ahora indica que no hay más registros disponibles. Pulsa el botón "Back" para volver a la pestaña "Today".

La opción Check-In ahora ha desaparecido hasta el próximo día de asistencia. Si su estudiante se registra por sí mismo, no verá la opción Check-In.

| E Infinite<br>Campus |                         |                 |
|----------------------|-------------------------|-----------------|
| Today                | < Back                  | Check-In saved. |
| Calendar             | No Check-Ins available. |                 |
| Assignments          |                         |                 |
| Grades               |                         |                 |
| Grade Book Updates   |                         |                 |

Para los **estudiantes de secundaria y preparatoria**, deben registrarse en cada curso. Después de registrarlos en el primer curso, recibirá el mensaje "Check-In saved". Una vez registrado, puede registrar al estudiante en otro curso, o si presiona el botón "Back" y regresa a la página "Today" page notará que el curso ha desaparecido de la lista en "Check-Ins".

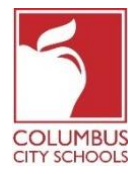

Continúe este proceso hasta que el estudiante haya registrado todos los cursos.

| Message Center     | < Back                                             |                                                                               |
|--------------------|----------------------------------------------------|-------------------------------------------------------------------------------|
| Today              | SPANISH I (X) Attendance                           | SDANISH I (V) Attendence                                                      |
| Calendar           | End: Today at 11:00 PM                             | Start: Today at 12:45 AM End: Today at 11:00 PM                               |
| Assignments        | AMERICAN HISTORY 10 (X) Attendance                 | Is here?                                                                      |
| Grade Book Updates | End: Today at 11:00 PM                             | Click Yes if your student is participating in SPANISH I (X) today, 8/19/2020. |
| Attendance         | ENGLISH 10 (X) Attendance                          | Van in Harr                                                                   |
| Schedule           | Start: Today at 12:45 AM<br>End: Today at 11:00 PM | res, is nere                                                                  |

| Message Center      | Today Wednesday, August 19, 2020                                                                       |
|---------------------|----------------------------------------------------------------------------------------------------|
| Today               |                                                                                                    |
| Calendar            | Student Number                                                                                         |
| Assignments         | 20-21 West HS                                                                                          |
| Grade Book Updates  | Grade 10                                                                                               |
| Attendance          | Check-Ins                                                                                              |
| Schedule            |                                                                                                    |
| Responsive Schedule | End: Today at 11:00 PM The Integrated Math II                                                          |
| Academic Plan       | AMERICAN HISTORY 10 (X) Attendance course has now<br>End: Today at 11:00 PM disappeared from the list. |
| Fees                | ENGLISH 10 (X) Attendance ><br>End: Today at 11:00 PM                                                  |

\* Si cree que su hijo es elegible para una ausencia justificada debido a un motivo de ausencia aprobada por BOE, envíe un correo electrónico o llame a la secretaria de la escuela para informar la ausencia y proporcionar la documentación necesaria.